# Como configurar o PPTP do concentrador VPN 3000 com autenticação local

## Contents

Introduction **Prerequisites** Requirements Componentes Utilizados Diagrama de Rede Conventions Configurar o VPN 3000 Concentrator com autenticação local Configuração do Microsoft PPTP Client Windows 98 - Instalar e configurar o recurso PPTP Windows 2000 - Configurando o recurso PPTP Windows NT Windows Vista Adicionar MPPE (criptografia) Verificar Verificar o VPN Concentrator Verificar o PC Debug Depuração do VPN 3000 - Boa autenticação Troubleshoot Possíveis problemas da Microsoft a serem solucionados Informações Relacionadas

## **Introduction**

O Cisco VPN 3000 Concentrator suporta o método de tunelamento PPTP (Point-to-Point Tunnel Protocol) para clientes nativos do Windows. Há suporte para criptografia de 40 e 128 bits disponível nesses VPN Concentrators para uma conexão segura e confiável.

Consulte <u>Configurando o VPN 3000 Concentrator PPTP com autenticação RADIUS do Cisco</u> <u>Secure ACS para Windows</u> para configurar o VPN Concentrator para usuários PPTP com autenticação estendida usando o Cisco Secure Access Control Server (ACS).

## **Prerequisites**

**Requirements** 

Certifique-se de atender aos pré-requisitos mencionados em <u>When is PPTP Encryption Supported</u> on a Cisco VPN 3000 Concentrator? (Quando a criptografia PPTP é suportada em um Cisco VPN <u>3000 Concentrator?</u>) antes de tentar esta configuração.

## **Componentes Utilizados**

As informações neste documento são baseadas nestas versões de software e hardware:

- VPN 3015 Concentrator com versão 4.0.4.A
- PC Windows com cliente PPTP

The information in this document was created from the devices in a specific lab environment. All of the devices used in this document started with a cleared (default) configuration. If your network is live, make sure that you understand the potential impact of any command.

## Diagrama de Rede

Este documento utiliza a seguinte configuração de rede:

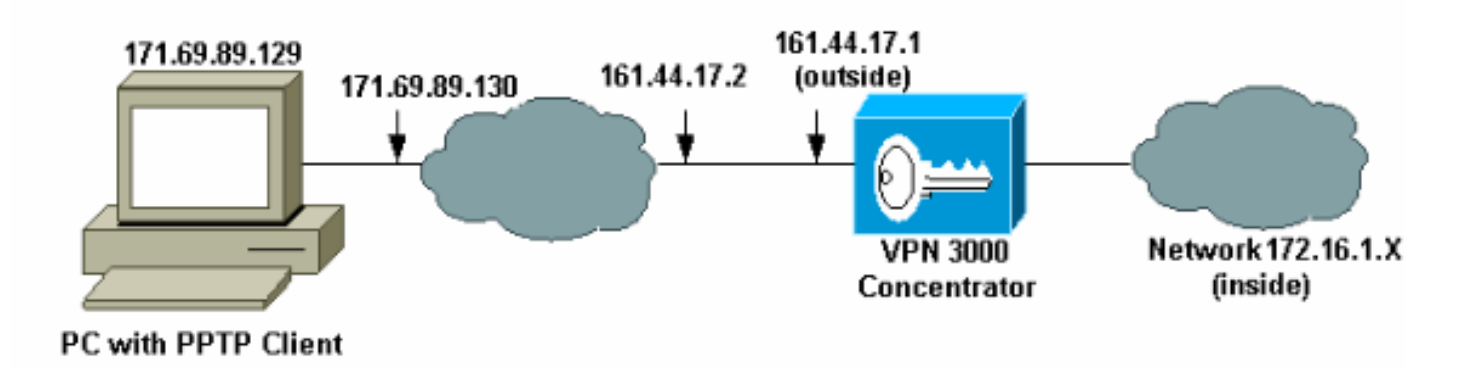

## **Conventions**

Consulte as <u>Convenções de Dicas Técnicas da Cisco para obter mais informações sobre</u> <u>convenções de documentos.</u>

# Configurar o VPN 3000 Concentrator com autenticação local

Conclua estes passos para configurar o VPN 3000 Concentrator com autenticação local.

- 1. Configure os respectivos endereços IP no VPN Concentrator e verifique se você tem conectividade.
- Verifique se a autenticação PAP está selecionada na guia Configuration > User Management > Base Group PPTP/L2TP.

| Configuration   User Management   Base Group              |                                                                                                    |                                                                                                    |  |  |  |
|-----------------------------------------------------------|----------------------------------------------------------------------------------------------------|----------------------------------------------------------------------------------------------------|--|--|--|
| General IPSec Client Config Client FW HW Client PPTP/L2TP |                                                                                                    |                                                                                                    |  |  |  |
|                                                           | PPTP/L2TP Parameters                                                                                   |                                                                                                    |  |  |  |
| Attribute Value Description                               |                                                                                                    |                                                                                                    |  |  |  |
| Use Client Address                                        |                                                                                                    | Check to accept and use an IP address received from the client.                                                                                                    |  |  |  |
| PPTP Authentication<br>Protocols                          | <ul> <li>☑ PAP</li> <li>☑ CHAP</li> <li>☑ MSCHAPv1</li> <li>☑ MSCHAPv2</li> <li>☑ EAP Proxy</li> </ul> | Check the authentication protocols allowed. Refer to the online help for authentication protocol dependencies. Unchecking <i>all</i> options means that <i>no</i> authentication is required. |  |  |  |
| PPTP Encryption                                           | □ Required<br>□ Require Stateless<br>☑ 40-bit ☑ 128-bit                                                | Select the allowed encryption methods for PPTP connections for this group.                                                                                                    |  |  |  |
| PPTP Compression                                          |                                                                                                    | Check to enable MPPC compression for PPTP connections for this group.                                                                                                    |  |  |  |

3. Selecione **Configuration > System > Tunneling Protocols > PPTP** e verifique se **Enabled** está marcado.

| Configuration   System   Tunneling Protocols   PPTP     |                                                                                               |  |  |  |  |
|---------------------------------------------------------|-----------------------------------------------------------------------------------------------|--|--|--|--|
| This section lets you configure system-wide             | This section lets you configure system-wide PPTP (Point-to-Point Tunneling Protocol) options. |  |  |  |  |
| Disabling PPTP will terminate any active PPTP sessions. |                                                                                               |  |  |  |  |
| Enabled 🔽                                               |                                                                                               |  |  |  |  |
| Maximum Tunnel Idle<br>Time                             | seconds                                                                                       |  |  |  |  |
| Packet Window Size 16                                   | packets                                                                                       |  |  |  |  |
| Limit Transmit to<br>Window                             | Check to limit the transmitted packets based on the peer's receive window.                    |  |  |  |  |
| Max. Tunnels 0                                          | Enter 0 for unlimited tunnels.                                                                |  |  |  |  |
| Max. Sessions/Tunnel 0                                  | Enter 0 for unlimited sessions.                                                               |  |  |  |  |
| Packet Processing Delay 1                               | 10 <sup>ths</sup> of seconds                                                                  |  |  |  |  |
| Acknowledgement Delay 500                               | milliseconds                                                                                  |  |  |  |  |
| Acknowledgement 3                                       | seconds                                                                                       |  |  |  |  |
| Apply Cancel                                            |                                                                                               |  |  |  |  |

 Selecione Configuration > User Management > Groups > Add e configure um grupo PPTP. Neste exemplo, o nome do grupo é "pptpgroup" e a senha (e verifique a senha) é "cisco123".

#### Configuration | User Management | Groups | Add

This section lets you add a group. Check the **Inherit?** box to set a field that you want to default to the base group value. Uncheck the **Inherit?** box and enter a new value to override base group values.

| Identity General IPSec Mode Config Client FW HW Client PPTP/LZTP |                             |                                                                                                    |  |  |  |
|------------------------------------------------------------------|-----------------------------|----------------------------------------------------------------------------------------------------|--|--|--|
| Identity Parameters                                              |                             |                                                                                                    |  |  |  |
| Attribute                                                        | Attribute Value Description |                                                                                                    |  |  |  |
| Group<br>Name                                                    | pptpgroup                   | Enter a unique name for the group.                                                                                                    |  |  |  |
| Password                                                         | Robiologiak                 | Enter the password for the group.                                                                                                    |  |  |  |
| Verify                                                           | Rokolokokok                 | Verify the group's password.                                                                                                    |  |  |  |
| Туре                                                             | Internal 💌                  | <i>External</i> groups are configured on an external authentication server<br>(e.g. RADIUS). <i>Internal</i> groups are configured on the VPN 3000<br>Concentrator's Internal Database. |  |  |  |
| Add                                                              | Cancel                      |                                                                                                    |  |  |  |

5. Na guia Geral do grupo, certifique-se de que a opção **PPTP** esteja habilitada em protocolos de

autenticação.

Configuration | User Management | Base Group

General IPSec Client Config Client FW HW Client PPTP/L2TP

| General Parameters                  |                   |                                                                                           |  |  |  |
|-------------------------------------|-------------------|-------------------------------------------------------------------------------------------|--|--|--|
| Attribute                           | Value             | Description                                                                               |  |  |  |
| Access Hours                        | -No Restrictions- | Select the access hours for this group.                                                   |  |  |  |
| Simultaneous Logins                 | 3                 | Enter the number of simultaneous logins for users in this group.                          |  |  |  |
| Minimum Password<br>Length          | 8                 | Enter the minimum password length for users in this group.                                |  |  |  |
| Allow Alphabetic-<br>Only Passwords |                   | Enter whether to allow users with alphabetic-only passwords<br>to be added to this group. |  |  |  |
| Idle Timeout                        | 30                | (minutes) Enter the idle time out for this group.                                         |  |  |  |
| Maximum Connect<br>time             | 0                 | (minutes) Enter the maximum connect time for this group.                                  |  |  |  |
| Filter                              | -None-            | Select the filter assigned to this group.                                                 |  |  |  |
| Primary DNS                         |                   | Enter the IP address of the primary DNS server for this group.                            |  |  |  |
| Secondary DNS                       |                   | Enter the IP address of the secondary DNS server.                                         |  |  |  |
| Primary WINS                        |                   | Enter the IP address of the primary WINS server for this group.                           |  |  |  |
| Secondary WINS                      |                   | Enter the IP address of the secondary WINS server.                                        |  |  |  |

| SEP Card Assignment   | V SEP 1 V SEP 2<br>V SEP 3 V SEP 4               | Select the SEP cards this group can be on.                                                                                    |
|-----------------------|--------------------------------------------------|----------------------------------------------------------------------------------------------------|
| Tunneling Protocols   | ☞ PPTP<br>☞ L2TP<br>☞ IPSec<br>□ L2TP over IPSec | Select the tunneling protocols this group can connect with.                                                                   |
| Strip Realm           |                                                  | Check to remove the realm qualifier of the username during authentication.                                                    |
| DHCP Network<br>Scope |                                                  | Enter the IP sub-network to which users within this group<br>will be assigned when using the concentrator as a DHCP<br>Proxy. |
| Apply Cancel          |                                                  |                                                                                                    |

 Na guia PPTP/L2TP, habilite a autenticação PAP e desabilite a criptografia (a criptografia pode ser habilitada a qualquer momento no futuro).

Configuration | User Management | Groups | Modify pptpgroup Check the Inherit? box to set a field that you want to default to the base group value. Uncheck the Inherit? box and enter a new value to override base group values. Identity General IPSec Client Config Client FW HW Client PPTP/L2TP **PPTP/L2TP** Parameters Inherit? Attribute Value Description Use Client Check to accept and use an IP address received 2 Address from the client. Check the authentication protocols allowed by this 🗹 PAP group. The choices available are determined by PPTP CHAP base group settings. Refer to the online help for 2 Authentication MSCHAPv1 authentication protocol dependencies. Protocols MSCHAPv2 Unchecking all options means that no EAP Proxy authentication is required. Required Select the allowed encryption methods for PPTP PPTP Encryption 
Require Stateless connections for this group. 🗆 40-bit 🗖 128-bit PPTP Check to enable compression for PPTP 2 Compression connections for this group.

7. Selecione Configuration > User Management > Users > Add, e configure um usuário local (chamado de "pptpuser") com a senha cisco123 para autenticação PPTP. Coloque o usuário no "pptpgroup" previamente definido:

#### Configuration | User Management | Users | Add

This section lets you add a user. Uncheck the **Inherit?** box and enter a new value to override group values.

Identity General IPSec PPTP/L2TP

| Identity Parameters |                  |                                                                                       |  |  |
|---------------------|------------------|---------------------------------------------------------------------------------------|--|--|
| Attribute           | Value            | Description                                                                           |  |  |
| User Name           | pptpuser         | Enter a unique user name.                                                             |  |  |
| Password            | skokokokokokokok | Enter the user's password. The password must satisfy the group password requirements. |  |  |
| Verify              | kekekekekekekek  | Verify the user's password.                                                           |  |  |
| Group               | pptpgroup 💌      | Enter the group to which this user belongs.                                           |  |  |
| IP Address          |                  | Enter the IP address assigned to this user.                                           |  |  |
| Subnet<br>Mask      |                  | Enter the subnet mask assigned to this user.                                          |  |  |
| Add                 | Cancel           |                                                                                       |  |  |

8. Na guia Geral do usuário, verifique se a opção **PPTP** está habilitada nos protocolos de tunelamento.

Configuration | User Management | Users | Modify pptpuser

Check the **Inherit?** box to set a field that you want to default to the group value. Uncheck the **Inherit?** box and enter a new value to override group values.

Identity General IPSec PPTP/L2TP

| General Parameters      |                                                                                        |          |                                                               |  |
|-------------------------|----------------------------------------------------------------------------------------|----------|---------------------------------------------------------------|--|
| Attribute               | Value                                                                                  | Inherit? | Description                                                   |  |
| Access Hours            | -No Restrictions-                                                                      | 2        | Select the access hours<br>assigned to this user.             |  |
| Simultaneous<br>Logins  | 3                                                                                      | ব        | Enter the number of<br>simultaneous logins for this<br>user.  |  |
| Idle Timeout            | 30                                                                                     | V        | (minutes) Enter the idle<br>timeout for this user.            |  |
| Maximum<br>Connect Time | 0                                                                                      | V        | (minutes) Enter the maximum<br>connect time for this user.    |  |
| Filter                  | -None-                                                                                 | 2        | Enter the filter assigned to this<br>user.                    |  |
| Tunneling<br>Protocols  | <ul> <li>✓ PPTP</li> <li>✓ L2TP</li> <li>✓ IPSec</li> <li>□ L2TP over IPSec</li> </ul> | ব        | Select the tunneling protocols<br>this user can connect with. |  |
| Apply Can               | cel                                                                                    |          |                                                               |  |

9. Selecione Configuration > System > Address Management > Pools para definir um pool de

# endereços para o gerenciamento de endereços.

Configuration | System | Address Management | Pools

This section lets you configure IP Address Pools.

Click the Add button to add a pool entry, or select a pool and click Modify, Delete or Move.

| IP Pool Entry             | Actions   |
|---------------------------|-----------|
| 172.16.1.10 - 172.16.1.20 | Add       |
|                           | Modify    |
|                           | Delete    |
|                           | Move Up   |
|                           | Move Dowr |
|                           |           |

 Selectione Configuration > System > Address Management > Assignment e directione o VPN Concentrator para usar o pool de enderecos.

| Configuration   System   Address Management   Assignment                                                                           |                                                                                                    |  |  |  |
|----------------------------------------------------------------------------------------------------|----------------------------------------------------------------------------------------------------|--|--|--|
| This section presents Address Assignment options. Each of the following methods are tried, in order,<br>until an address is found. |                                                                                                    |  |  |  |
| Use Client Address 🗖                                                                                                    | Check to use the IP address supplied by the client. This can be<br>overridden by user/group configuration. |  |  |  |
| Use Address from<br>Authentication Server                                                                                          | Check to use an IP address retrieved from an authentication server for the client.                         |  |  |  |
| Use DHCP 🗆                                                                                                    | Check to use DHCP to obtain an IP address for the client.                                                  |  |  |  |
| Use Address Pools 🗹                                                                                                    | Check to use internal address pool configuration to obtain an IP<br>address for the client.                |  |  |  |
| Apply Cancel                                                                                                    |                                                                                                    |  |  |  |

# Configuração do Microsoft PPTP Client

**Observação:** nenhuma das informações disponíveis aqui sobre a configuração do software Microsoft vem com garantia ou suporte para o software Microsoft. O suporte ao software Microsoft está disponível na <u>Microsoft</u>.

Windows 98 - Instalar e configurar o recurso PPTP

Instalação

Conclua estes passos para instalar o recurso PPTP.

- 1. Selecione Iniciar > Configurações > Painel de controle > Adicionar novo hardware (Avançar) > Selecionar na lista > Adaptador de rede (Avançar).
- 2. Selecione Microsoft no painel esquerdo e Microsoft VPN Adapter no painel direito.

#### **Configurar**

Conclua estes passos para configurar o recurso PPTP.

- 1. Selecione Iniciar > Programas > Acessórios > Comunicações > Rede dial-up > Fazer nova conexão.
- 2. Conecte-se usando o Adaptador VPN Microsoft no prompt Select a device (Selecionar um dispositivo). O IP do Servidor VPN é o ponto de extremidade do túnel 3000.

A autenticação padrão do Windows 98 usa criptografia de senha (por exemplo, CHAP ou MSCHAP). Para desativar inicialmente essa criptografia, selecione **Propriedades > Tipos de servidor** e desmarque as caixas **Senha criptografada** e **Exigir criptografia de dados**.

## Windows 2000 - Configurando o recurso PPTP

Conclua estes passos para configurar o recurso PPTP.

- 1. Selecione Iniciar > Programas > Acessórios > Comunicações > Conexões de Rede e Discagem > Fazer nova conexão.
- 2. Clique em Avançar e selecione Conectar-se a uma rede privada através da Internet > Discar uma conexão antes (não selecione esta opção se usar uma LAN).
- 3. Clique em **Next** novamente e insira o nome de host ou IP do ponto final do túnel, que é a interface externa do VPN 3000 Concentrator. Neste exemplo, o endereço IP é 161.44.17.1.

Selecione **Propriedades > Segurança para a conexão > Avançado** para adicionar um tipo de senha como PAP. O padrão é MSCHAP e MSCHAPv2, não CHAP ou PAP.

A encriptação de dados é configurável nesta área. Você pode desativá-lo inicialmente.

## Windows NT

Você pode acessar informações sobre como configurar clientes Windows NT para PPTP no <u>site</u> <u>da Microsoft</u>.

#### Windows Vista

Conclua estes passos para configurar o recurso PPTP.

- 1. No botão Iniciar, escolha Conectar a.
- 2. Escolha Configurar uma conexão ou uma rede.
- 3. Escolha Conectar-se a um local de trabalho e clique em Avançar.
- 4. Escolha Usar minha conexão com a Internet (VPN). Observação: se for solicitado "Deseja usar uma conexão que já tenha", escolha Não, crie uma nova conexão e clique em Avançar.
- 5. No campo Endereço de Internet, digite pptp.vpn.univ.edu, por exemplo.

- 6. No campo Nome de destino, digite UNIVVPN, por exemplo.
- 7. No campo **Nome de usuário**, digite sua ID de logon UNIV. Sua ID de login UNIV é a parte do seu endereço de e-mail antes de **@univ.edu**.
- 8. No campo Senha, digite sua senha de ID de logon UNIV.
- 9. Clique no botão Create (Criar) e clique no botão Close (Fechar).
- 10. Para se conectar ao servidor VPN depois de criar a conexão VPN, clique em Iniciar e em **Conectar a**.
- 11. Escolha a conexão VPN na janela e clique em Connect.

## Adicionar MPPE (criptografia)

Certifique-se de que a conexão PPTP funcione sem criptografia antes de adicionar criptografia. Por exemplo, clique no botão **Connect** no cliente PPTP para verificar se a conexão foi concluída. Se você decidir exigir criptografia, a autenticação MSCHAP deve ser usada. No VPN 3000, selecione **Configuration > User Management > Groups**. Em seguida, na guia PPTP/L2TP do grupo, desmarque **PAP**, marque **MSCHAPv1** e marque **Obrigatório para criptografia PPTP**.

Configuration | User Management | Groups | Modify pptpgroup Check the Inherit? box to set a field that you want to default to the base group value. Uncheck the Inherit? box and enter a new value to override base group values.

| Identity General                    | IPSec Client Con                                                                        | ng Clien | TEW HWULIENT PPTP/LZTP                                                                                                    |  |
|-------------------------------------|-----------------------------------------------------------------------------------------|----------|----------------------------------------------------------------------------------------------------|--|
| PPTP/L2TP Parameters                |                                                                                         |          |                                                                                                    |  |
| Attribute                           | Value                                                                                   | Inherit? | Description                                                                                                    |  |
| Use Client<br>Address               |                                                                                         | N        | Check to accept and use an IP address received from the client.                                                                                                    |  |
| PPTP<br>Authentication<br>Protocols | □ PAP<br>□ CHAP<br>☑ MSCHAPv1<br>□ MSCHAPv2<br>□ EAP Proxy                              |          | Check the authentication protocols allowed by this<br>group. The choices available are determined by base<br>group settings. Refer to the online help for authentication<br>protocol dependencies. <b>Unchecking all options</b><br><b>means that</b> <i>no</i> <b>authentication is required.</b> |  |
| PPTP Encryption                     | <ul> <li>☑ Required</li> <li>□ Require Stateless</li> <li>☑ 40-bit ☑ 128-bit</li> </ul> |          | Select the allowed encryption methods for PPTP<br>connections for this group.                                                                                                    |  |
| PPTP<br>Compression                 |                                                                                         | N        | Check to enable compression for PPTP connections for<br>this group.                                                                                                    |  |

Identity General IPSec Client Config Client FW HW Client PPTP/L2TP

O cliente PPTP deve ser reconfigurado para criptografia de dados opcional ou obrigatória e MSCHAPv1 (se for uma opção).

## **Verificar**

Esta seção fornece informações que você pode usar para confirmar se sua configuração está funcionando adequadamente.

#### Verificar o VPN Concentrator

Você pode iniciar a sessão PPTP discando do cliente PPTP criado anteriormente na seção <u>Configuração do cliente PPTP da Microsoft</u>.

Use a janela Administration >Administer Sessions no VPN Concentrator para exibir os parâmetros e as estatísticas de todas as sessões de PPTP ativas.

### Verificar o PC

Emita o comando **ipconfig** no modo de comando do PC para ver se o PC tem dois endereços IP. Um é seu próprio endereço IP e o outro é atribuído pelo VPN Concentrator do pool de endereços IP. Neste exemplo, o endereço IP 172.16.1.10 é o endereço IP atribuído pelo VPN Concentrator.

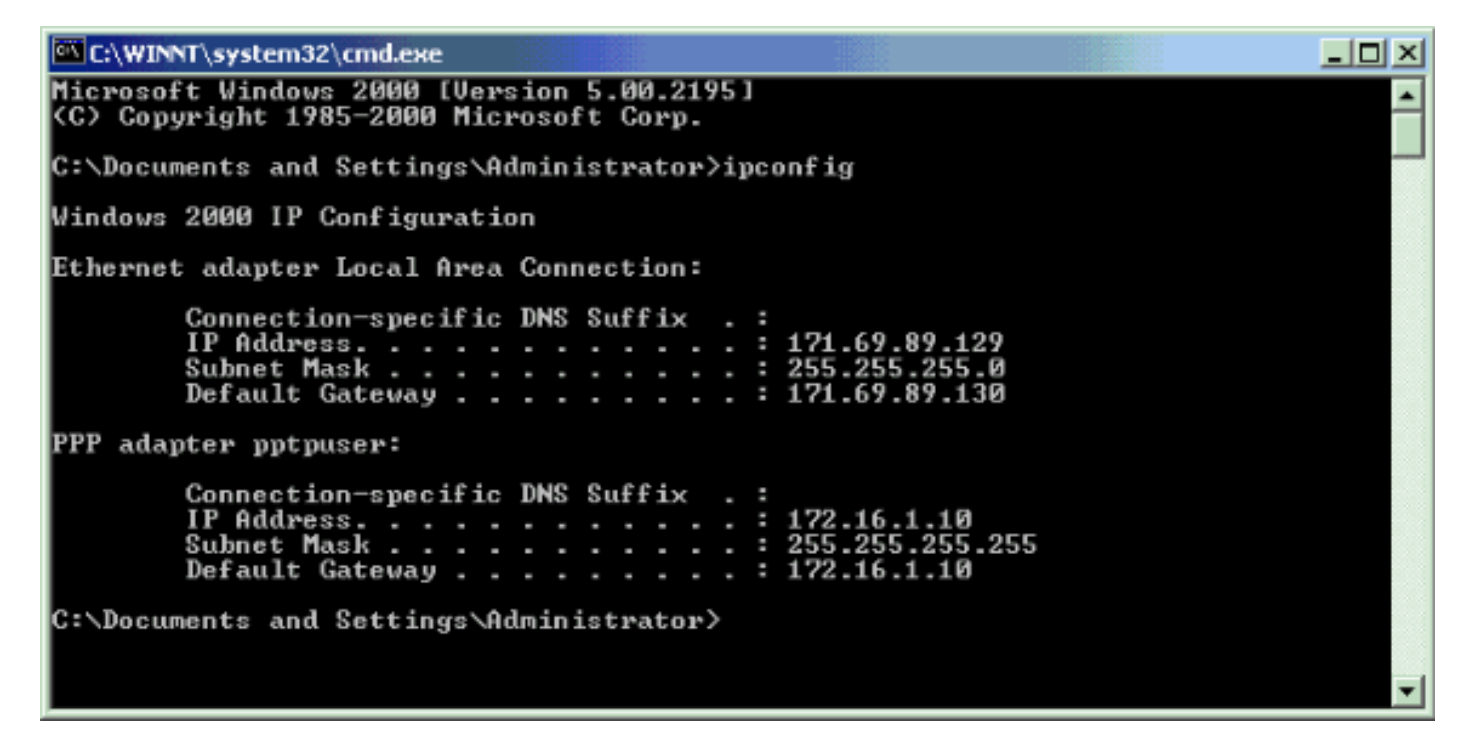

# Debug

Se a conexão não funcionar, a depuração de classe de evento PPTP pode ser adicionada ao VPN Concentrator. Selecione **Configuração > Sistema > Eventos > Classes > Modificar** ou **Adicionar** (mostrado aqui). As classes de eventos PPTPDBG e PPTPDECODE também estão disponíveis, mas podem fornecer muitas informações.

| Configuration   System   Events   Classes   Add                             |                                                                                 |  |  |  |
|-----------------------------------------------------------------------------|---------------------------------------------------------------------------------|--|--|--|
| This screen lets you add and configure an event class for special handling. |                                                                                 |  |  |  |
| Class Name PPTP                                                             | Select the event class to configure.                                            |  |  |  |
| Enable 🖂                                                                    | Check to enable special handling of this class.                                 |  |  |  |
| Severity to Log 1-13                                                        | Select the range of severity values to enter in the log.                        |  |  |  |
| Console                                                                     | Select the range of severity values to display on the<br>console.               |  |  |  |
| Syslog                                                                      | Select the range of severity values to send to a Syslog<br>server.              |  |  |  |
| Severity to Email None 💌                                                    | Select the range of severity values to send via email to the<br>recipient list. |  |  |  |
| Severity to Trap None 💌                                                     | Select the range of severity values to send to an SNMP system.                  |  |  |  |
| Add Cancel                                                                  |                                                                                 |  |  |  |

O registro de eventos pode ser recuperado de **Monitoring > Filterable Event Log**.

| Monitoring   Filteral                                                                                   | ble Event Log                                |             |                    |  |
|----------------------------------------------------------------------------------------------------|----------------------------------------------|-------------|--------------------|--|
| <u> </u>                                                                                                | , i i i i i i i i i i i i i i i i i i i      |             |                    |  |
| Select Filter Option                                                                                    | ns                                           |             |                    |  |
| Event Class                                                                                             | All Classes<br>AUTH<br>AUTHDBG<br>AUTHDECODE | Severities  | ALL  1 2 3 V       |  |
| Client IP Address                                                                                       | 0.0.0.0                                      | Events/Page | 100 💌              |  |
| Group                                                                                                   | -All-                                        | Direction   | Oldest to Newest 💌 |  |
| H4 +4 >                                                                                                 | Get Log                                      | Save Log    | Clear Log          |  |
|                                                                                                    |                                              |             |                    |  |
| 1 09/30/2004 09:                                                                                        | :34:05.550 SEV=4 P                           | PTP/47 RPT= | 10 171.69.89.129   |  |
| Tunnel to peer :                                                                                        | 171.69.89.129 esta                           | blished     |                    |  |
| 2 09/30/2004 09:34:05.550 SEV=4 PPTP/42 RPT=10 171.69.89.129<br>Session started on tunnel 171.69.89.129 |                                              |             |                    |  |
| 3 09/30/2004 09:34:08.750 SEV=5 PPP/8 RPT=8 171.69.89.129                                               |                                              |             |                    |  |
| User [pptpuser]                                                                                         |                                              |             |                    |  |
| Authenticated successfully with PAP                                                                     |                                              |             |                    |  |
| 4 09/30/2004 09:34:12.590 SEV-4 AUTH/22 RPT-6                                                           |                                              |             |                    |  |
| User [pptpuser]                                                                                         | Group [pptpgroup]                            | connected,  | Session Type: PPTP |  |

# Depuração do VPN 3000 - Boa autenticação

Tunnel to peer 171.69.89.129 established

- 2 09/28/2004 21:36:52.800 SEV=4 PPTP/42 RPT=29 171.69.89.129 Session started on tunnel 171.69.89.129
- 3 09/28/2004 21:36:55.910 SEV=5 PPP/8 RPT=22 171.69.89.129 User [pptpuser] Authenticated successfully with MSCHAP-V1
- 4 09/28/2004 21:36:59.840 SEV=4 AUTH/22 RPT=22

User [pptpuser] Group [Base Group] connected, Session Type: PPTP

Clique na janela **Detalhes** do status do usuário PPTP para verificar os parâmetros no PC Windows.

| pptpuser Status                                                                                                    |                                                                             |     | <u>?</u> × |
|----------------------------------------------------------------------------------------------------|-----------------------------------------------------------------------------|-----|------------|
| General Details                                                                                                    |                                                                             |     |            |
| General     Details       Property       Authentication       Encryption       Compression       PPP multilink framing       Server IP address       Client IP address | Value<br>MS CHAP<br>MPPE 128<br>(none)<br>Off<br>161.44.17.1<br>172.16.1.10 |     |            |
|                                                                                                    |                                                                             | Clo | se         |

## **Troubleshoot**

Estes são possíveis erros que você pode encontrar:

- Nome de usuário ou senha incorretaSaída de depuração do VPN 3000 Concentrator:
  - 1 09/28/2004 22:08:23.210 SEV=4 PPTP/47 RPT=44 171.69.89.129 Tunnel to peer 171.69.89.129 established
  - 2 09/28/2004 22:08:23.220 SEV=4 PPTP/42 RPT=44 171.69.89.129 Session started on tunnel 171.69.89.129
  - 3 09/28/2004 22:08:26.330 SEV=3 AUTH/5 RPT=11 171.69.89.129 Authentication rejected: Reason = User was not found handle = 44, server = (none), user = pptpusers, domain = <not specified>
  - 5 09/28/2004 22:08:26.330 SEV=5 PPP/9 RPT=11 171.69.89.129 User [pptpusers]

disconnected.. failed authentication (  $\ensuremath{\mathsf{MSCHAP-V1}}$  )

- 6 09/28/2004 22:08:26.340 SEV=4 PPTP/35 RPT=44 171.69.89.129 Session closed on tunnel 171.69.89.129 (peer 32768, local 22712, serial 40761), reason: Error (No additional info)
- 8 09/28/2004 22:08:26.450 SEV=4 PPTP/34 RPT=44 171.69.89.129 Tunnel to peer 171.69.89.129 closed, reason: None (No additional info)

#### A mensagem que o usuário vê (do Windows 98):

Error 691: The computer you have dialed in to has denied access because the username and/or password is invalid on the domain.

#### A mensagem que o usuário vê (do Windows 2000):

Error 691: Access was denied because the username and/or password was invalid on the domain.

 A opção "Criptografia necessária" está selecionada no PC, mas não no VPN ConcentratorA mensagem que o usuário vê (do Windows 98):

Error 742: The computer you're dialing in to does not support the data encryption requirements specified. Please check your encryption settings in the properties of the connection. If the problem persists, contact your network administrator.

A mensagem que o usuário vê (do Windows 2000): Error 742: The remote computer does not support

the required data encryption type

 "Encryption Required" (Criptografia necessária) (128 bits) é selecionado no VPN Concentrator com um PC que oferece suporte apenas à criptografia de 40 bitsSaída de depuração do VPN 3000 Concentrator:

4 12/05/2000 10:02:15.400 SEV=4 PPP/6 RPT=7 171.69.89.129 User [ pptpuser ] disconnected. PPTP Encryption configured as REQUIRED.. remote client not supporting it.

A mensagem que o usuário vê (do Windows 98): Error 742: The remote computer does not support the required data encryption type.

#### A mensagem que o usuário vê (do Windows 2000):

Error 645 Dial-Up Networking could not complete the connection to the server. Check your configuration and try the connection again.

 O VPN 3000 Concentrator está configurado para MSCHAPv1 e o PC está configurado para PAP, mas não podem concordar com um método de autenticaçãoSaída de depuração do VPN 3000 Concentrator:

8 04/22/2002 14:22:59.190 SEV=5 PPP/12 RPT=1 171.69.89.129

User [pptpuser] disconnected. Authentication protocol not allowed. A mensagem que o usuário vê (do Windows 2000): Error 691: Access was denied because the username and/or password was invalid on the domain.

#### Possíveis problemas da Microsoft a serem solucionados

- Como Manter conexões de RAS Ativas Após o Fim da SessãoQuando você faz logoff de um cliente do Serviço de Acesso Remoto (RAS - Remote Access Service) do Windows, todas as conexões RAS são automaticamente desconectadas. Ative a chave KeepRasConnections no registro do cliente RAS para permanecer conectado após o logoff. Consulte o <u>artigo da Base</u> <u>de conhecimento Microsoft - 158909</u> para obter mais informações.
- O Usuário Não é Alertado ao Conectar com Credenciais no CacheOs sintomas desse problema são quando você tenta fazer logon em um domínio a partir de uma estação de trabalho baseada no Windows ou de um servidor membro e um controlador de domínio não pode ser localizado e nenhuma mensagem de erro é exibida. Em vez disso, você será

conectado ao computador local usando as credenciais em cache. Consulte o <u>artigo da Base</u> <u>de conhecimento Microsoft - 242536</u> para obter mais informações.

 Como Escrever um Arquivo LMHOSTS para a Validação de Domínio e Outros Problemas de Resolução de NomesPode haver casos em que você enfrenta problemas de resolução de nomes em sua rede TCP/IP e precisa usar arquivos LMHOSTS para resolver nomes NetBIOS. Este artigo discute o método apropriado usado para criar um arquivo LMHOSTS para ajudar na resolução de nome e validação de domínio. Consulte o <u>artigo da Base de</u> <u>conhecimento Microsoft - 180094</u> para obter mais informações.

## Informações Relacionadas

- <u>RFC 2637: Point-to-Point Tunneling Protocol (PPTP)</u>
- Páginas de suporte do Cisco Secure ACS para Windows
- Quando a criptografia PPTP é suportada em um Cisco VPN 3000 Concentrator?
- <u>Configurando o VPN 3000 Concentrator e o PPTP com a autenticação RADIUS do Cisco</u> <u>Secure ACS para Windows</u>
- Página de suporte do Cisco VPN 3000 Concentrator
- Páginas de suporte ao Cisco VPN 3000 Client
- Páginas de Suporte do Produto IPSec (Protocolo de Segurança IP)
- Páginas de suporte do produto PPTP
- <u>Suporte Técnico e Documentação Cisco Systems</u>